# <u>วิธีปฏิบัติในการเข้าร่วมประชุมผ่านสื่ออิเล็กทรอนิกส์ Inventech Connect</u>

ผู้ถือหุ้นและผู้รับมอบฉันทะที่ประสงค์จะเข้าประชุมผ่านสื่ออิเล็กทรอนิกส์ด้วยตนเอง สามารถดำเนินการได้ตามขั้นตอนการยื่นแบบคำ ร้องเข้าร่วมประชุมผ่านสื่ออิเล็กทรอนิกส์ ดังนี้

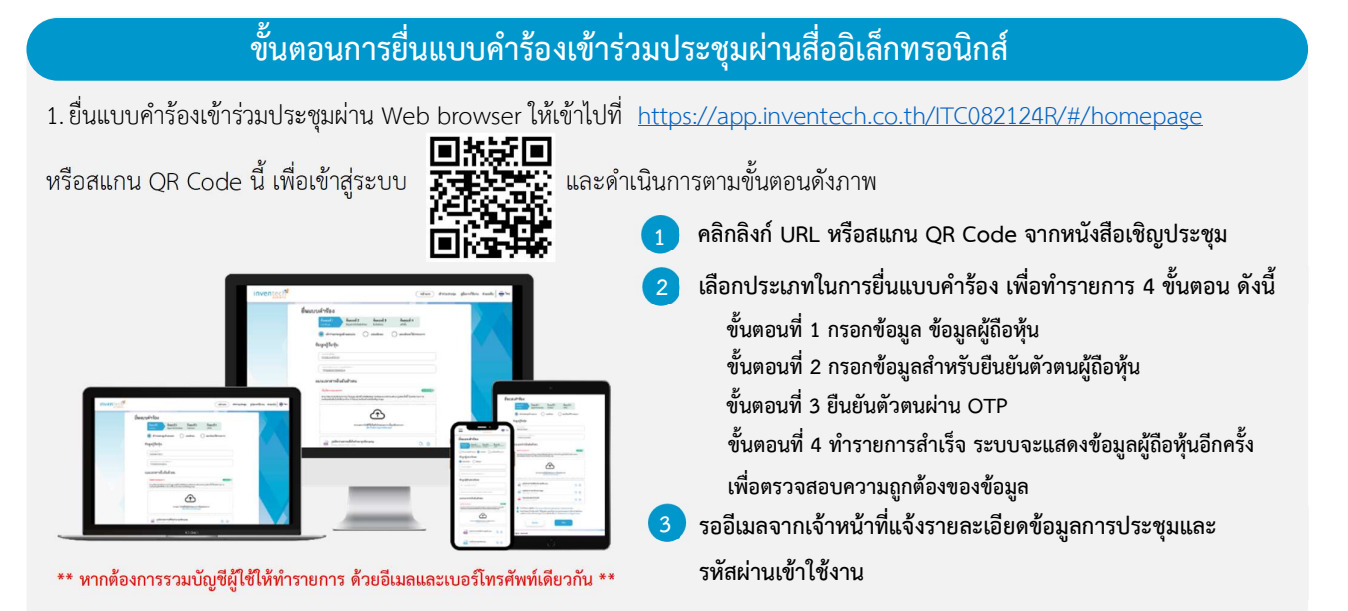

 สำหรับผู้ถือหุ้นที่ประสงค์จะเข้าร่วมประชุมด้วยตนเอง หรือโดยผู้รับมอบฉันทะที่ไม่ใช่กรรมการบริษัท ผ่านสื่ออิเล็กทรอนิกส์ ระบบลง ทะเบียนยื่นแบบคำร้องจะเปิดให้ดำเนินการตั้งแต่วันที่ 23 กันยายน 2567 เวลา 08:30 น. โดยระบบจะปิดการลงทะเบียนวันที่ 30 กันยายน 2567 จนกว่าจะปิดการประชุม

 ระบบประชุมผ่านสื่ออิเล็กทรอนิกส์จะเปิดให้เข้าระบบได้ในวันที่ <u>30 กันยายน 2567 เ</u>วลา <u>08:00 น.</u> (ก่อนเปิดประชุม 2 ชั่วโมง) โดย ผู้ถือหุ้นหรือผู้รับมอบฉันทะใช้ Username และ Password ที่ได้รับและปฏิบัติตามคู่มือการใช้งานในระบบ

## การมอบฉันทะให้กรรมการของบริษัท

หากกรณีผู้ถือหุ้นที่ประสงค์จะมอบฉันทะให้กรรมการอิสระของบริษัทสามารถยื่นแบบคำร้องผ่านสื่ออิเล็กทรอนิกส์ได้ตามขั้นตอนที่กำหนด หรือจัดส่งหนังสือมอบฉันทะ พร้อมเอกสารแสดงตัวตนของผู้ถือหุ้น มายังบริษัท ทางไปรษณีย์ ตามที่อยู่ข้างล่างนี้ โดยเอกสารจะต้องมาถึง บริษัท ภายในวันที่ 23 กันยายน 2567 เวลา 17.00 น.

สำนักเลขานุการบริษัท บริษัท ไอ-เทล คอร์ปอเรชั่น จำกัด (มหาชน) 979/92-94 ชั้น 29 อาคารเอสเอ็มทาวเวอร์ ถนนพหลโยธิน แขวงพญาไท เขตพญาไท กรุงเทพฯ 10400

## หากพบปัญหาในการใช้งาน สามารถติดต่อ Inventech Call Center

02-931-9137

@inventechconnect

ให้บริการระหว่างวันที่ 23 – 30 กันยายน 2567 เวลา 08.30 – 17.30 น.

🦷 (เฉพาะวันทำการ ไม่รวมวันหยุดราชการและวันหยุดนักขัตฤกษ์)

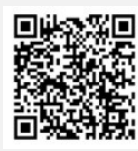

แจ้งปัญหาการใช้งาน @inventechconnect

#### สิ่งที่ส่งมาด้วย 4

#### ขั้นตอนการลงคะแนนเสียง (e-Voting)

- กรอกอีเมลและรหัสผ่านที่ได้รับจากอีเมล หรือขอรหัส OTP
- กดปุ่ม "ลงทะเบียน" โดยคะแนนเสียงจะถูกนับเป็นองค์ประชุม
- 3 กดปุ่ม "เข้าร่วมประชุม" จากนั้นกดปุ่ม "Join Meeting"
- 🕴 เลือกระเบียบวาระการประชุมที่บริษัทกำหนด
- 5 กดปุ่ม "ลงคะแนน"
- เลือกลงคะแนนตามความประสงค์
- ระบบจะแสดงผลลัพธ์การลงคะแนนเสียงล่าสุดที่ได้ทำการเลือกลงคะแนน

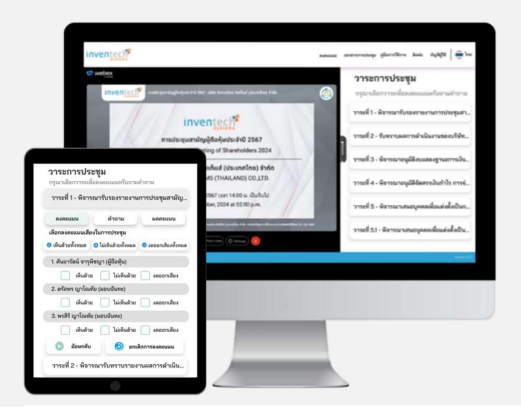

หากต้องการยกเลิกการลงคะแนนเสียงล่าสุด กรุณากดปุ่ม "ยกเลิกการลงคะแนน" (ซึ่งหมายความว่า ผลคะแนนล่าสุดของท่านจะ เท่ากับการไม่ออกเสียงลงคะแนน หรือผลคะแนนของท่านจะถูกนำไปรวมกับคะแนนเสียงที่การประชุมกำหนด) โดยท่านสามารถแก้ไข การออกเสียงลงคะแนนได้จนกว่าระบบจะปิดรับการลงคะแนนเสียงในวาระนั้นๆ

# ขึ้นตอนการถามคำถามผ่านระบบ Inventech Connect ๑ เลือกระเบียบวาระการประชุมที่บริษัทกำหนด ๑ กดปุ่ม "คำถาม" ๑ กรพิมพ์คำถาม และกด "ส่งคำถาม" ๑ กรพิมพ์คำถาม และกด "ส่งคำถาม" ๑ กดปุ่ม "สอบถามผ่านภาพและเสียง" ๑ กดปุ่ม "ตกลง" เพื่อยืนยันการจองคิว ๖ รอผู้ดำเนินการประชุมจัดลำดับคิวในการถามคำถาม ก่อนที่ท่านจะสามารถเปิดไมโครโฟนและกล้องต่อไป

#### ้ คู่มือการใช้งาน Inventech Connect

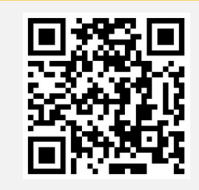

คู่มือการใช้งานระบบ Inventech Connect

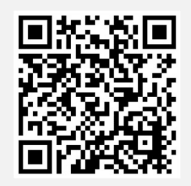

วิดีโอการใช้งานระบบ Inventech Connect

\*หมายเหตุ การทำงานของระบบประชุมผ่านสื่ออิเล็กทรอนิกส์ และระบบ Inventech Connect ขึ้นอยู่กับระบบอินเทอร์เน็ตที่รองรับของผู้ถือหุ้นหรือผู้รับมอบฉันทะ รวมถึงอุปกรณ์ และ/หรือ โปรแกรมของอุปกรณ์ กรุณาใช้อุปกรณ์ และ/หรือโปรแกรมดังต่อไปนี้ในการใช้งานระบบ

- 1. ความเร็วของอินเทอร์เน็ตที่แนะนำ
  - High Definition Video: ควรมีความเร็วอินเทอร์เน็ตที่ 2.5 Mbps (ความเร็วอินเทอร์เน็ตที่แนะนำ)
  - High Quality Video: ควรมีความเร็วอินเทอร์เน็ตที่ 1.0 Mbps
  - Standard Quality Video: ควรมีความเร็วอินเทอร์เน็ตที่ 0.5 Mbps
- 2. อุปกรณ์ที่สามารถใช้งานได้
  - โทรศัพท์เคลื่อนที่/อุปกรณ์แท็ปเล็ต ระบบปฏิบัติการ iOS หรือ Android
  - เครื่องคอมพิวเตอร์/เครื่องคอมพิวเตอร์โน้ตบุ๊ค ระบบปฏิบัติการ Windows หรือ Mac
- อินเทอร์เน็ตเบราว์เซอร์ Chrome (เบราว์เซอร์ที่แนะนำ) / Safari / Microsoft Edge \*\* โดยระบบไม่รองรับ Internet Explorer

สิ่งที่ส่งมาด้วย 4

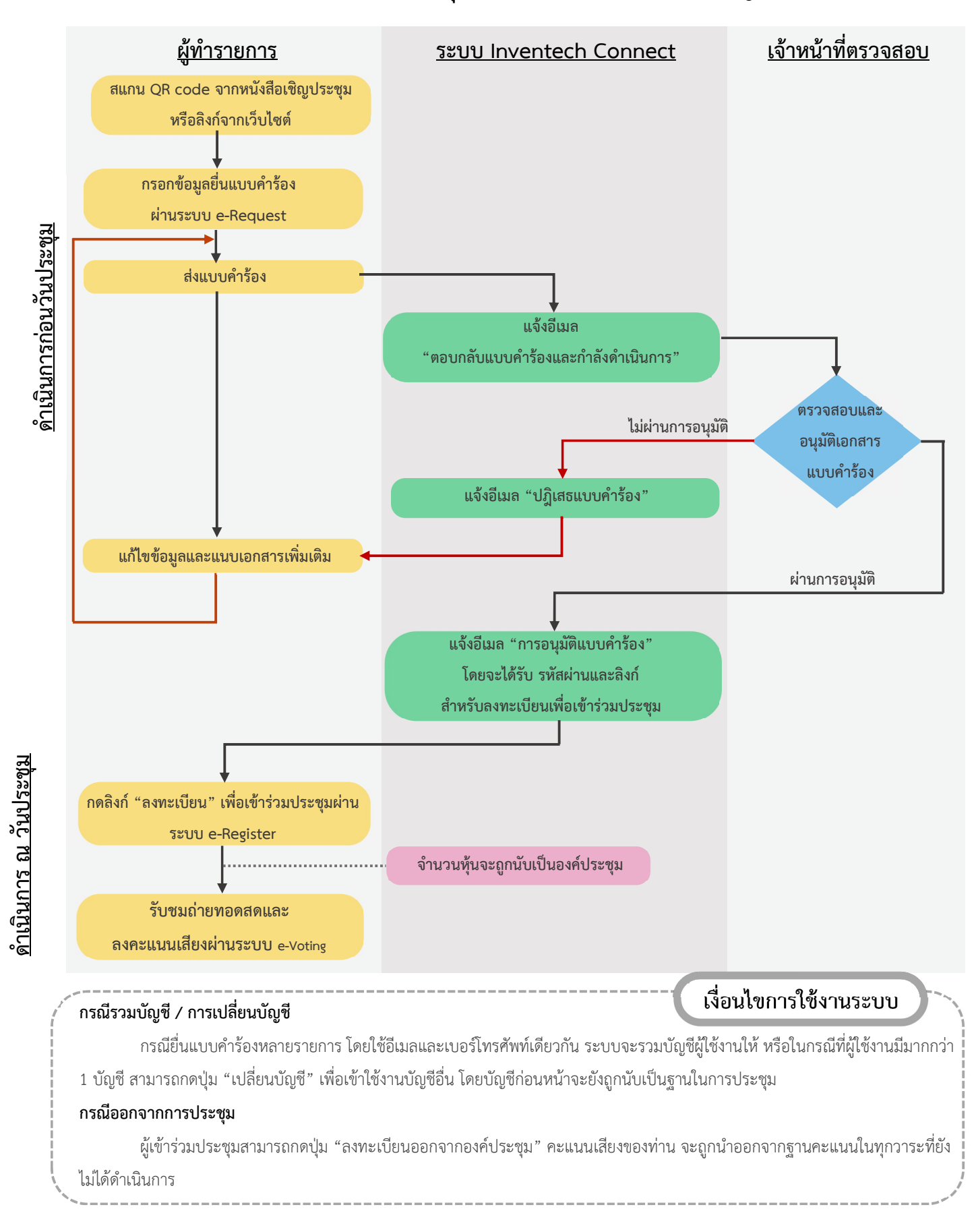

# ้ผังแสดงขั้นตอนการเข้าร่วมประชุมผ่านสื่ออิเล็กทรอนิกส์ (e-Meeting)